# Indholdsfortegnelse

| Generelt for scanningsprogrammet:                                               | 2  |
|---------------------------------------------------------------------------------|----|
| Specielt for scanningstype 'DAO PAKKESHOP' pakker                               | 3  |
| Hvis man scanner retur pakker med 'Automatisk valg', kommer der en fejlmelding: | 4  |
| Hvis man scanner en pakke, hvor vi ikke har modtaget data fra leverandøren:     | 5  |
| Her scanner vi så en af de kendte pakker (er vist i status vinduet):            | 6  |
| En korrekt modtaget pakke:                                                      | 8  |
| Nyttige stregkoder:                                                             | 9  |
| Billeder af egne pakkelabels:                                                   | 10 |
| Nogle eksempler på pakker, der kan scannes med denne version af programmet:     | 11 |

## **Generelt for scanningsprogrammet:**

Der henvises til en selvstændig manual.

Manualerne kan ses fra scanningsprogrammet i 'Hjælp' menuen. Der er 2 menupunkter:

Manual generel

Manual (F1)

## Specielt for scanningstype 'DAO PAKKESHOP' pakker

| Opstart:                                                                                                    |                                              |
|----------------------------------------------------------------------------------------------------|----------------------------------------------|
| Im Erritsø: Returforsendelse fra pakkeshop Afslut Indstillinger Hjælp                                                                                                    |                                              |
| DAO                                                                                                    | Automatisk valg                              |
| distribution                                                                                                    | DAO NAT X-PRESS                              |
| <rutenummer></rutenummer>                                                                                                    | Retur fra DAO                                |
| <modtagernavn></modtagernavn>                                                                                                    | Retur fra kunde                              |
| <kommentar></kommentar>                                                                                                    | DAO DIREKTE                                  |
| □ Spørg efter kundenummer ved ukendte pakker       □ Altid printe pakkelabel         ● Lille pakke       ● Stor pakke         □ Scan også tjekkoden       3                                                                                                    | DAO PAKKESHOP                                |
| 13:34:34: Der er 3 pakker, der endnu ikke er modtaget.         13:34:34: Henter oversigt over pakker der endnu ikke er modtaget         I         22222222200001; Mads Madsen; Niels Finsensvej 11; 10112233         22222222200002; Mads Madsen; Niels Finsensvej 11; 10112233         222222222200003; Mads Madsen; Niels Finsensvej 11; 10112233 | Upload<br>log fil<br>Download<br>kontrol fil |
|                                                                                                    | Overfør<br>til EKL<br>Opdater<br>listen      |

**Indtastningsfeltet** øverst i vinduet viser den scannede stregkode (Hvis scanneren strejker, kan man også indtaste stregkode i dette felt).

<RuteNummer> bruges ikke ved denne type scanning.

<**Modtagernavn**> viser kontonummer og navn på leverandøren hvortil pakken skal returneres.

<**Kommentar**> viser scanningsstatus. 'Ok' når alt er registreret korrekt – ellers en fejlmelding.

Log vinduet vil vise handlinger efterhånden som de udføres – eller en fejlmelding.

Status vinduet viser hele tiden hvad der endnu ikke er scannet.

Der vises pakkenummer, modtagernavn, modtageradresse samt rutenummer pakken har været med på (rutenummer har ingen betydning i denne type scanning).

| 🛄 Erritsø: Returforsendelse fra pakkeshop                                                                                                    |         |                                           |
|----------------------------------------------------------------------------------------------------|---------|-------------------------------------------|
| Afslut Indstillinger Hjælp                                                                                                    |         |                                           |
| DAO<br>distribution                                                                                                    | Nulstil | Automatisk valg                           |
|                                                                                                    |         | DAO NAT X-PRESS                           |
|                                                                                                    |         | Retur fra DAO                             |
|                                                                                                    |         | Retur fra kunde                           |
| Pakken kan ikke scannes med automatisk valg                                                                                                    |         | DAO DIREKTE 7                             |
| <ul> <li>Spørg efter kundenummer ved ukendte pakker</li> <li>Altid printe pakkelabel</li> <li>Lille pakke</li> <li>Stor pakke</li> <li>Scan også tjekkoden</li> </ul>                   | 3       | DAO PAKKESHOP<br>3<br>Retur fra pakkeshop |
| Pakken kan ikke scannes med automatisk valg<br>13:34:34: Der er 3 pakker, der endnu ikke er modtaget.<br>13:34:34: Henter oversigt over pakker der endnu ikke er modtaget               |         | Upload<br>log fil Download<br>kontrol fil |
| x                                                                                                    |         |                                           |
| 22222222200001; Mads Madsen; Niels Finsensvej 11; 10112233<br>22222222200002; Mads Madsen; Niels Finsensvej 11; 10112233<br>222222222200003; Mads Madsen; Niels Finsensvej 11; 10112233 |         |                                           |
|                                                                                                    |         | Overfør<br>til EKL                        |
|                                                                                                    |         | Opdater<br>listen                         |

Hvis man scanner retur pakker med 'Automatisk valg', kommer der en fejlmelding:

Så kommer der en 'rød skærm' alarm med beskeden: 'Pakken kan ikke scannes med automatisk valg'.

Man skal så ud fra pakketypen selv vælge hvilken programversion, der skal bruges til at scanne pakken. Man vælger programversion på knapperne øverst til højre i skærmbilledet ved at klikke på den knap, der passer til pakketypen.

Man skal så lige huske at vælge 'Automatisk valg' igen, når man er færdig med at scanne disse pakker, hvis man ønsker, at programmet igen selv skal skifte til det rigtige program ud fra scanning af pakkens stregkode.

Man kan ikke scanne returpakker med 'Automatisk valg'.

| 🛄 Erritsø: Returforsendelse fra pakkeshop                                                                                                    |                                                 |
|----------------------------------------------------------------------------------------------------|-------------------------------------------------|
| Afslut Indstillinger Hjælp                                                                                                    |                                                 |
| DAO                                                                                                    | Automatisk valg                                 |
|                                                                                                    | DAO NAT X-PRESS                                 |
|                                                                                                    | Retur fra DAO                                   |
|                                                                                                    | Retur fra kunde                                 |
| Fejl: Stregkode ikke fundet.                                                                                                    | DAO DIREKTE                                     |
| Spørg efter kundenummer ved ukendte pakker Altid printe pakkelabel                                                                                                    | DAO PAKKESHOP                                   |
| C Lille pakke     Stor pakke     Scan også tjekkoden                                                                                                    | Retur fra pakkeshop                             |
| 13:37:11; ; 12345678901234 Stregkode ikke fundet.<br>13:37:04: Der er 3 pakker, der endnu ikke er modtaget.<br>13:37:04: Henter oversigt over pakker der endnu ikke er modtaget           | Upload     log fil     Download     kontrol fil |
| ۲                                                                                                    | ▼<br>▶                                          |
| 22222222200001; Mads Madsen; Niels Finsensvej 11; 10112233<br>222222222200002; Mads Madsen; Niels Finsensvej 11; 10112233<br>2222222222200003; Mads Madsen; Niels Finsensvej 11; 10112233 |                                                 |
|                                                                                                    | Overfør<br>til EKL                              |
|                                                                                                    | Opdater<br>listen                               |

Hvis man scanner en pakke, hvor vi ikke har modtaget data fra leverandøren:

Så vil der komme en 'rød skærm' alarm: 'Stregkode ikke fundet'. Pakken har ikke været udleveret gennem DAO PAKKESHOP systemet.

Man kan ikke scanne returpakker, der ikke er kendte i pakkeshop systemet. Pakken skal håndteres efter de udleverede instrukser.

Man klikker 'Nulstil' og scanner næste pakke.

# Retur fra pakkeshop scanning program version 6.0

Her scanner vi så en af de kendte pakker (er vist i status vinduet):

| 🛄 Erritsø: Returforsendelse fra pakkeshop                                                                                                    |                                                    |
|----------------------------------------------------------------------------------------------------|----------------------------------------------------|
| Afslut Indstillinger Hjælp                                                                                                    |                                                    |
| 22222222200001                                                                                                    | Automatisk valg                                    |
|                                                                                                    | DAO NAT X-PRESS                                    |
|                                                                                                    | Retur fra DAO                                      |
|                                                                                                    | Retur fra kunde                                    |
|                                                                                                    | DAO DIREKTE                                        |
| Spørg efter kundenummer ved ukendte pakker 🗖 Altid printe pakkelabel                                                                                                    | DAO PAKKESHOP                                      |
| C Lille pakke Stor pakke Stor pakke 3                                                                                                    | Retur fra pakkeshop                                |
| 13:37:11; ; 12345678901234 Stregkode ikke fundet.<br>13:37:04: Der er 3 pakker, der endnu ikke er modtaget.<br>13:37:04: Henter oversigt over pakker der endnu ikke er modtaget          | ▲     Upload<br>log fil<br>Download<br>kontrol fil |
| 22222222200001; Mads Madsen; Niels Finsensvej 11; 10112233<br>222222222200002; Mads Madsen; Niels Finsensvej 11; 10112233<br>222222222200003; Mads Madsen; Niels Finsensvej 11; 10112233 |                                                    |
|                                                                                                    | Overfør<br>til EKL                                 |
|                                                                                                    | listen                                             |

| 🛄 Erritsø: Returforsendelse fra pakkeshop                                                                                   |              |                    |
|----------------------------------------------------------------------------------------------------|--------------|--------------------|
| Afslut Indstillinger Hjælp                                                                                                  |              |                    |
|                                                                                                    | Automatisk   | valg               |
| distribution                                                                                                    | DAO NAT >    | K-PRESS            |
|                                                                                                    | Retur fra D  | AO                 |
| 9 Test Leverandør                                                                                                    | Retur fra ku | unde               |
| Ok                                                                                                    | DAO DIRE     | αε 7               |
| Spørg efter kundenummer ved ukendte pakker 🗖 Altid printe pakkelabel                                                        | DAO PAKK     | ESHOP              |
| Scan også tjekkoden 2                                                                                                    | Retur fra pa | akkeshop           |
| 13:38:48; 9 Test Leverandør; 2222222200001                                                                                  |              | Upload             |
| 13:37:04: Der er 3 pakker, der endnu ikke er modtaget.<br>13:37:04: Henter oversigt over pakker der endnu ikke er modtaget. |              | Download           |
|                                                                                                    |              | kontrol fil        |
| 4                                                                                                    | •            |                    |
| 22222222200002; Mads Madsen; Niels Finsensvej 11; 10112233                                                                  |              |                    |
|                                                                                                    |              |                    |
|                                                                                                    |              | Overfør<br>til EKL |
|                                                                                                    |              | Opdater            |
|                                                                                                    |              | listen             |

Ok er en kvittering for at scanning er registreret korrekt.

9 Test Leverandør er fordi denne manual er udarbejdet i et test system.

#### En korrekt modtaget pakke:

| 🛄 Erritsø: Returforsendelse fra pakkeshop                                                                                                    |                                                 |
|----------------------------------------------------------------------------------------------------|-------------------------------------------------|
| Afslut Indstillinger Hjælp                                                                                                    |                                                 |
| DAO                                                                                                    | Automatisk valg                                 |
|                                                                                                    | DAO NAT X-PRESS                                 |
|                                                                                                    | Retur fra DAO                                   |
| 9 Test Leverandør                                                                                                    | Retur fra kunde                                 |
| Ok                                                                                                    | DAO DIREKTE                                     |
| Spørg efter kundenummer ved ukendte pakker Altid printe pakkelabel                                                                                                    | DAO PAKKESHOP                                   |
| © Lille pakke © Stor pakke 2 .<br>■ Scan også tjekkoden 2 .                                                                                                    | Retur fra pakkeshop                             |
| 13:38:48; 9 Test Leverandør; 22222222200001<br>13:37:11; ; 12345678901234 Stregkode ikke fundet.<br>13:37:04: Der er 3 pakker, der endnu ikke er modtaget.<br>13:37:04: Henter oversigt over pakker der endnu ikke er modtaget | Upload     log fil     Download     kontrol fil |
| ٩                                                                                                    | ×                                               |
| 22222222200002; Mads Madsen; Niels Finsensvej 11; 10112233<br>222222222200003; Mads Madsen; Niels Finsensvej 11; 10112233                                                                                                    |                                                 |
|                                                                                                    |                                                 |
|                                                                                                    | Overfør<br>til EKL                              |
|                                                                                                    | Opdater<br>listen                               |

Man har registreret pakken og den skal nu sendes retur til leverandøren.

Leverandøren er i dette tilfælde kontonummer 9 med navnet 'Test Leverandør', fordi beskrivelsen er lavet ud fra et test system.

I log vinduet kan man nu se at pakken er scannet.

### Nyttige stregkoder:

Man nulstiller en 'rød skærm' fejlmelding ved at klikke på 'Nulstil' knappen, men man kan også scanne en af følgende stregkoder:

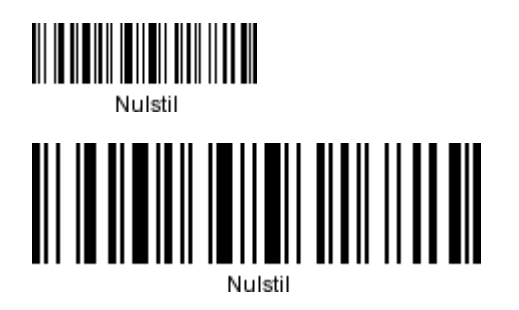

Se eventuelt flere nyttige stregkoder i den generelle manual.

### **Billeder af egne pakkelabels:**

(Leverandør påførte labels kan ses senere i dokumentet hvor der visses billeder af pakker, der kan scannes med denne version af programmet'.)

Der bliver p.t. ikke printet labels

#### Et eksempel på en test label:

En printertest udskrift skal se ud som nedenstående, når printeren er indstillet korrekt:

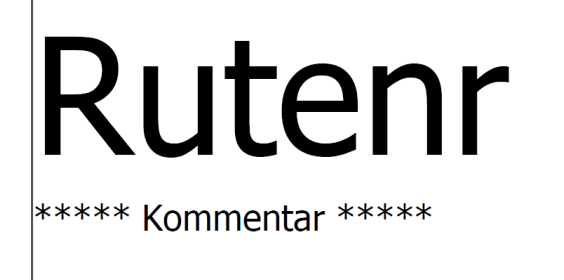

Modtagernavn

Nogle eksempler på pakker, der kan scannes med denne version af programmet:

(Billeder mangler)